## Add Path

Open "Projects "

| 📕 🖹 T 🖙 🖥 👆 T 🔿 T                   | <b>M</b> =                                           | Αι                 |
|-------------------------------------|------------------------------------------------------|--------------------|
| File Get Started Tools              | CAM Collaborate 🗖 🗸                                  |                    |
|                                     | 🔂 🕙 🗳 🖾 🗘                                            | ? ∲ ⊙·             |
| New Open Projects Open<br>* Samples | Home Team Web Tutorial Learning Path Back<br>Gallery | Help What's<br>New |
| Launch                              | My Home                                              | Help New Features  |
| ♦ × =                               |                                                      |                    |
|                                     |                                                      |                    |
|                                     |                                                      |                    |
|                                     | New                                                  |                    |
|                                     |                                                      |                    |
|                                     |                                                      |                    |

Now you can select the project.

| Rev Open Projects Open<br>Samp<br>Launch | CALL Collectore en<br>CALL Collectore en<br>Collectore en<br>Collectore en<br>Collectore en<br>Col | Autodesk Inventor Profession | hall 2019                                                                                                    | <ul> <li>Standblight Conversion 111 Superior</li> </ul>                                                                                                    | •         | ⊭ । ⊚ -                    | _ @ X |
|------------------------------------------|----------------------------------------------------------------------------------------------------|------------------------------|----------------------------------------------------------------------------------------------------|----------------------------------------------------------------------------------------------------|-----------|----------------------------|-------|
| 0 × =                                    |                                                                                                    |                              |                                                                                                    | C Die C David 6                                                                                                    |           | e Recent                   | - 0 % |
|                                          |                                                                                                    |                              |                                                                                                    | Projects                                                                                                    |           |                            |       |
|                                          | New                                                                                                    |                              | Project name                                                                                                    | Project location                                                                                                    |           |                            |       |
|                                          |                                                                                                    |                              | Boeklagen<br>DE BUIMTE<br>Default                                                                                                    | C:\Users\Danny\Documents\DANNY_MEY_HF\UNVENTOR_FROMECTEN\Booklagen2017\<br>C:\Users\Danny\Documents\DANNY_MEY_HF\UNVENTOR_FROMECTEN\                                                                                                    |           |                            | 1     |
|                                          | Part                                                                                                    | Assembly                     | Default<br>FLUOR<br>GrabCAD                                                                                                    | C:\Users\Public\Bocuments\Autodesk\Investor 2017\<br>C:\Users\Denny\Documents\DMNNY_MEY_NF\2014_INVESTOR\INV_Projecten_2014\<br>C\\Users\Denny\Downloads\UsebCED\                                                                                                    |           | r_HPIINVENT<br>3L_1100.jpj | 0     |
|                                          | Drawing                                                                                                    | Presentation                 | <ul> <li>Fronte Countries</li> <li>HTIS_2015</li> <li>Inventor Electrical Project</li> <li>Inventor Electrical Project</li> <li>Laifel</li> </ul>                                                           | C:\UBers\Dampy\Documents\DAMPY_UKY_EF12014_INVENTON\DAY_Projecten_2014\<br>C:\UBers\Dampy\Documents\Databases<br>C:\UBers\Databases<br>DistributionsDecuments\Databases<br>C:\UBers\Dampy\Documents\DAMPY_KY_EF12014_INVENTON\DAY_Projecten_2014\                                                                                                    |           | nts'inventor'iC.           |       |
|                                          |                                                                                                    |                              | NETAAL<br>Tandwielen<br>Test_Step<br>TestProjectVault<br>Varen                                                                                                    | C:Users/Bany/Bocument/AMBF_WZY_FF1014_EINFNTOR.INF_Projectes_2014<br>C:Users/Bany/Bocument/Normato:Fambleden/<br>C:Users/Bany/Bocument/Normato:Fambleden/<br>C:Users/Bany/Bocument/Investor/Fambleden/<br>C:Users/Bany/Bocument/Investor/Fambleden/<br>C:Users/Bany/Bocument/Investor/Fambleden/<br>C:Users/Bany/Bocument/Investor/Fambleden/<br>C:Users/Bany/Bocument/Investor/Fambleden/<br>D:Bany/Bocument/Fambleden/<br>D:Bany/Bocument/Fambleden/<br>D:Bany/Bocument/Fambleden/<br>D:Bany/Bocument/Fambleden/<br>D:Bany/Bocument/<br>D:Bany/Bocument/<br>D: |           | Windows Exp                | lorer |
|                                          | Recent Documents                                                                                                    | d (0 Files) 🔻                |                                                                                                    | CI (VBETRINE) (NOCOMENTRIALINENDIX (EX-INVENDIXZI)                                                                                                    |           |                            |       |
|                                          | Project Unper                                                                                                    | ne(() files) ¥               | Froject<br>Type - Single User<br>Constitute - Critters/DannylDecu<br>Finitudes file -<br>- Tee Style Liberary - Read-Rrite<br>B & Material Liberaries<br>B & Material Liberaries<br>B & Material Liberaries | messa/SAMPT_MET_UP/LIPVERTUM_PHONECTER/Lipvestor_2014/                                                                                                    |           |                            |       |
|                                          | Assembles     Drawings     Parts     Presentations     Sort By                                                                                                    |                              | <ul> <li>Workgroup Search Paths</li> <li>W Libraries</li> <li>W Frequently Used Subfolders</li> <li>W Folder Options</li> <li>W Options</li> </ul>                                                          |                                                                                                    | 2         |                            |       |
|                                          | Recettly Opened     Date Modified     Norme     Location     State                                                                                                    |                              |                                                                                                    |                                                                                                    |           |                            |       |
|                                          |                                                                                                    |                              | 13                                                                                                    | New Browse Save Apply Do                                                                                                    | ae        | _                          |       |
| For Help, press F1                       |                                                                                                    |                              |                                                                                                    |                                                                                                    | -         |                            | 0 0   |
| 🥨 🤷                                      |                                                                                                    |                              | Prese to Prese Cocume                                                                                                    |                                                                                                    | - 10 EF S | , at∉ NLD                  |       |

| Project name                | Project location                                                        |  |  |
|-----------------------------|-------------------------------------------------------------------------|--|--|
| Boeklagen                   | C:\Users\Danny\Documents\DANNY_KEY_HP\INVENTOR_PROJECTEN\Boeklagen2017\ |  |  |
| DE RUIMTE                   | C:\Users\Danny\Documents\DANNY_KEY_HP\INVENTOR_PROJECTEN\               |  |  |
| Default                     |                                                                         |  |  |
| Default                     | C:\Users\Public\Documents\Autodesk\Inventor 2017\                       |  |  |
| FLUOR                       | C:\Users\Danny\Documents\DANNY_KEY_HP\2014_INVENTOR\INV_Projecten_2014\ |  |  |
| GrabCAD                     | C:\Users\Danny\Downloads\GrabCAD\                                       |  |  |
| ✓ Honda_GL_1100             | C:\Users\Danny\Documents\DANNY_KEY_HP\INVENTOR_PROJECTEN\Inventor_2016\ |  |  |
| HUIS_2015                   | C:\Users\Danny\Documents\DANNY_KEY_HP\2014_INVENTOR\INV_Projecten_2014\ |  |  |
| Inventor Electrical Project | C:\Users\Public\Documents\Autodesk\Inventor 2018\                       |  |  |
| Inventor Electrical Project | C:\Users\Public\Documents\Autodesk\Inventor 2019\                       |  |  |
| Luifel                      | C:\Users\Danny\Documents\DANNY_KEY_HP\2014_INVENTOR\INV_Projecten_2014\ |  |  |
| METAAL                      | C:\Users\Danny\Documents\DANNY_KEY_HP\2014_INVENTOR\INV_Projecten_2014\ |  |  |
| Tandwielen                  | C:\Users\Danny\Documents\Inventor\Tandwielen\                           |  |  |
| Test_Step                   | C:\Users\Danny\Documents\DANNY_KEY_HP\2014_INVENTOR\INV_Projecten_2014\ |  |  |
| TestProjectVault            | C:\Users\Danny\Documents\Inventor\TestProjectVault\                     |  |  |
| Veren                       | C:\Users\Danny\Documents\Inventor\Pr-Inventor2019\                      |  |  |

Project

## Then you select "Libraries "

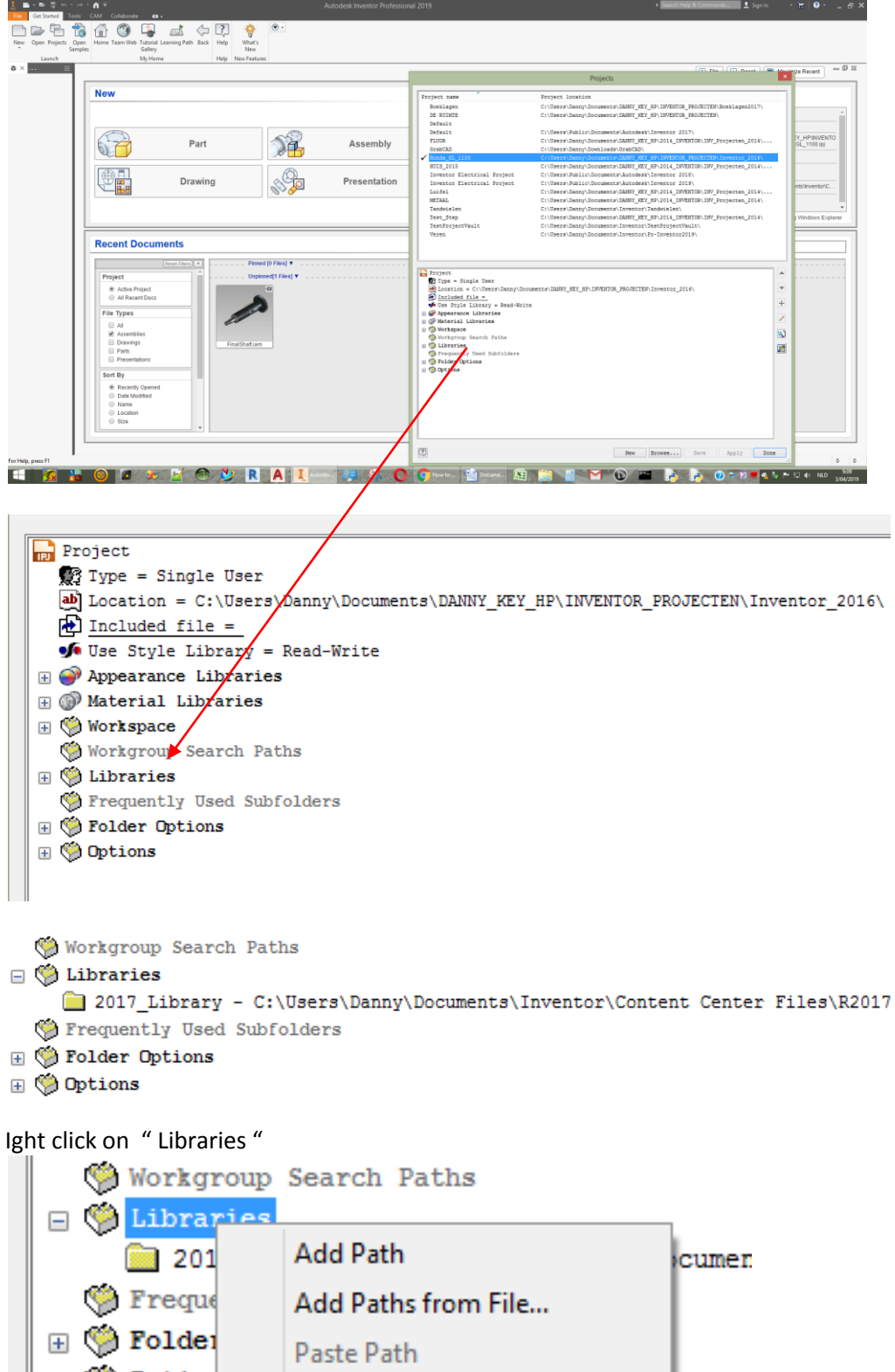

Option
 Delete Section Paths

The padd to this folder is now in your project.